# LF211 边缘计算网关用户手册

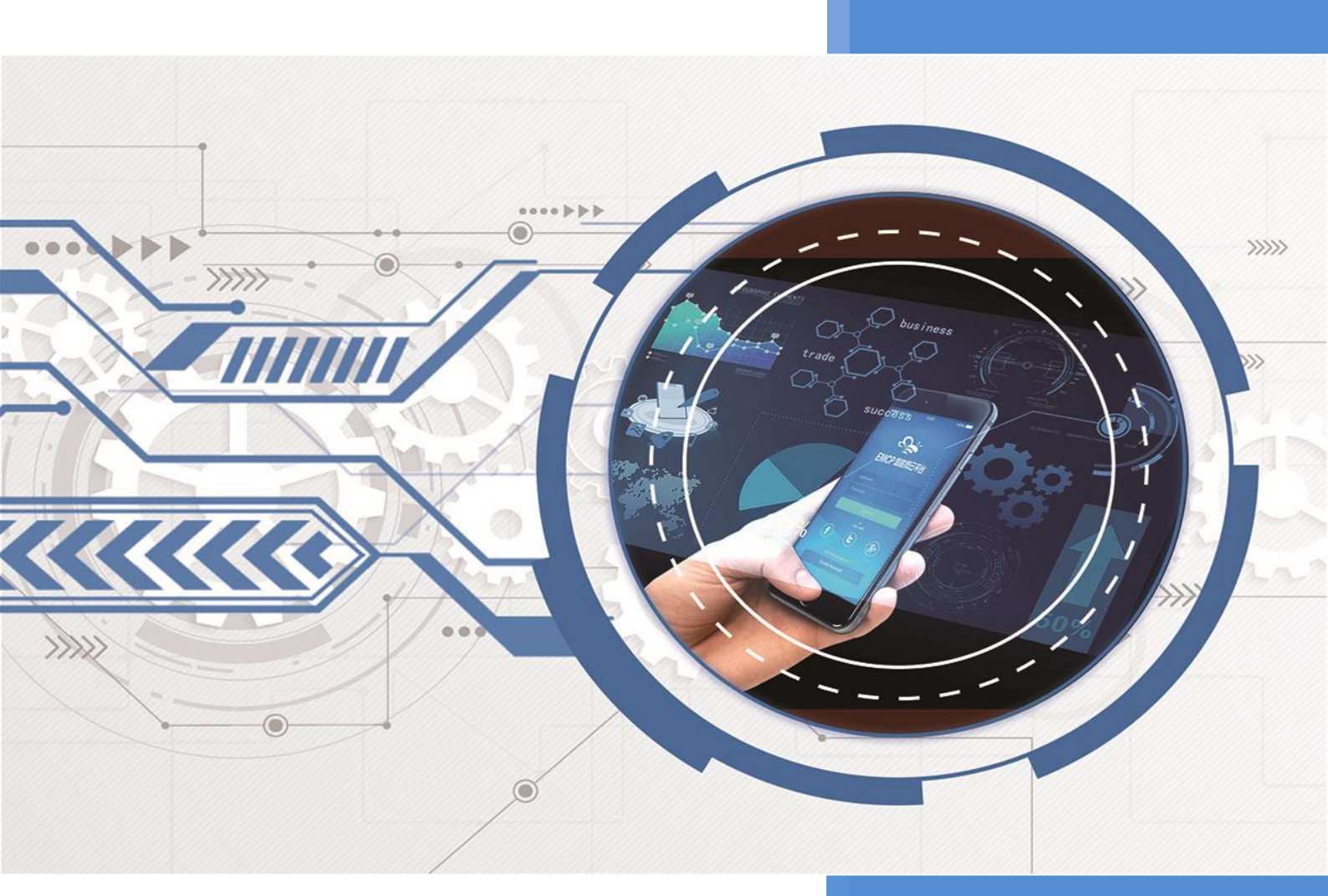

V1.1 河北蓝蜂信息科技有限公司 2024-09-12

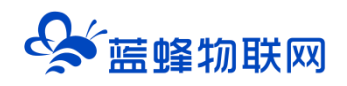

# LF211 边缘计算网关用户手册 V1.1

# 目录

| —.       | LF211 简介          | 2  |
|----------|-------------------|----|
| <u> </u> | 产品特点              | 2  |
| Ξ.       | 规格参数              | 3  |
| 四.       | 接口类型              | 3  |
| 五.       | 指示灯说明             | 3  |
| 六.       | 注意事项              | 4  |
| 七.       | 天线、插卡说明           | 4  |
| 八.       | 外形/安装尺寸图          | 5  |
| 九.       | 随机配件              | 5  |
| +.       | 快速入门              | 5  |
|          | 第一步:绑定网关          | 6  |
|          | 第二步:打开配置界面        | 6  |
|          | 第三步:网关 MQTT 服务器配置 | 8  |
|          | 第四步:通讯口配置,添加驱动和变量 | 8  |
|          | 第五步:上报数据设置        | 9  |
| +-       | 主要功能介绍            | 13 |
|          | 11.1 本地连接说明       | 13 |
|          | 11.2 多主题上报        | 14 |
|          | 11.3 远程上下载        | 15 |
|          | 11.4 透传功能         | 15 |
|          | 11.5 状态上报         | 17 |
|          | 11.6 系统变量         | 18 |
|          | 11.7 脚本功能         | 18 |
|          | 11.8 手机 APP 介绍    | 19 |

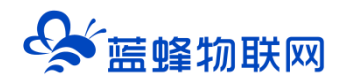

# —. LF211 简介

LF211 是面向小数据量和轻应用场景推出的边缘计算网关。支持4G联网,具有高性价比、小尺寸、强适应性的特点。可实现在边缘侧对设备数据解析、数据采集、存储、报警判断、数据清洗和传输。适用于小型设备、仪器仪表、控制器的远程监控和管理。

LF211 网关作为边缘计算网关,支持边缘侧协议解析,数据采集和读写、边缘上报、自动重连、断点 续传、数据加密和脚本编辑等功能。它可帮助用户的工业设备快速接入云平台,实现安全可靠的数据传输 以及远程管理和通信。广泛应用于工业设备、电力、交通、能源、金融、水利、气象、环保、医疗、农业、 石油、建筑、智能交通等物联网行业。

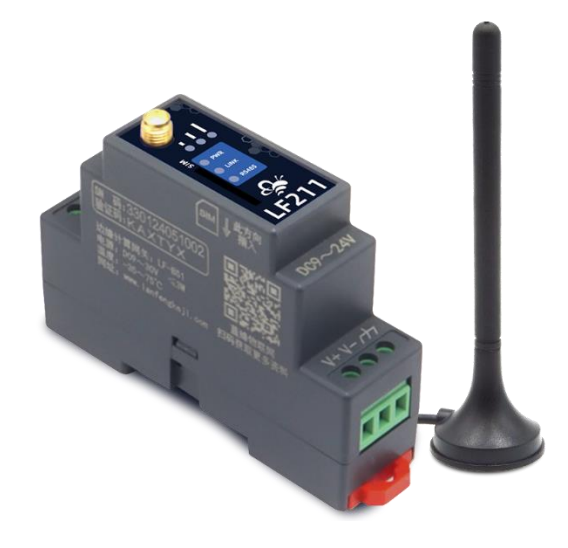

# 二. 产品特点

- 1. 移远+紫光展锐 CAT.1 bis 平台, 信号更好, 联网更稳定。
- 2. 北向协议使用 MQTT 协议进行通讯,资源开销小,网络稳定性要求低,功耗低。
- 3. 拥有 RS48 接口, 4G 联网, 满足轻量化工业现场的使用需求
- 4. 设备协议丰富: 支持 Modbus-RTU、西门子 PPI、三菱(3U、2N、1N)等协议,可便捷快速对接现场设备数据。
- 5. 高等级 EMC 防护+双看门狗: 双看门狗设计(软件+硬件), 保证系统稳定。
- 6. 多设备采集:一台网关通过串口可同时连接多台设备采集数据。
- **自定义系统变量:**用户可自定义设备状态、标识等系统变量(如车牌号、设备 ID、型号、物联网 卡号等)。
- 远程配置管理: 支持本地配置和远程配置两种方式配置 MQTT 网关,可实现远程对网关的参数的 配置修改,网关固件升级,远程重启,远程联网配置,清空数据等操作。

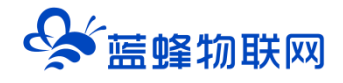

- 自定义数据上报: 支持数据定时上报。支持变量的工程值转换, 十六进制的数组自定义, 数据变化死区设置, 采集时间上报等。
- 10. **支持自定义主题:**可自定义数据主动上报、读取、写入和异常状态的主题。实现平台对设备数据 的主动接收、读取和写入功能,以及对网关状态异常的监测。
- 11. PLC 程序远程下载: 可以通过网关远程给现场的下位机(PLC/触摸屏)下载、监控程序, 方便快捷,降低出差成本。

### 三. 规格参数

| 项目   | 内容                                                |
|------|---------------------------------------------------|
| 电源   |                                                   |
| 功率   | <2W                                               |
| 工作环境 | -35℃~+75℃ 10~90%RH(无冷凝)                           |
| 频段   | LTE-FDD: B1/B3/B5/B8 LTE-TDD: B34/B38/B39/B40/B41 |
| 尺寸   | 87*58*23mm (不包括天线和安装件)                            |

### 四. 接口类型

| 功能   | 名称      | 描述                                              |
|------|---------|-------------------------------------------------|
| 外部接口 | RS485   | 可用于和下位机通讯,一般使用接线端子 485A/485B。                   |
|      | 电源接口    | 宽电源输入(DC 9~28V),内置电源反相保护和过压过流保护。                |
|      | SIM 卡接口 | 抽屉式 SIM 卡座,支持 1.8V/3V SIM/UIM 卡,内置 15KV ESD 保护。 |
|      | 天线接口    | 标准 SMA 阴头天线接口,特性阻抗 50 欧。                        |

# 五. 指示灯说明

| 名称   | 状态       | 含义               |  |  |  |
|------|----------|------------------|--|--|--|
|      | 灯灭       | 电源无供电            |  |  |  |
| PWR  | 灯常亮      | 电源正常供电           |  |  |  |
|      | 灯灭       |                  |  |  |  |
|      | 灯亮1秒、灭1秒 | 无法连接外网           |  |  |  |
| LINK | 灯亮3秒、灭1秒 | 可以连接外网,但无法注册登录平台 |  |  |  |
|      | 灯亮1秒、灭3秒 |                  |  |  |  |
|      | 灯常亮      | 成功注册登录平台         |  |  |  |

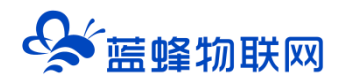

|     | 3 个灯亮 | 信号强度: 80%-100% |
|-----|-------|----------------|
|     | 2 个灯亮 | 信号强度: 60%-79%  |
| 信号  | 1 个灯亮 | 信号强度: 30%-59%  |
|     | 灯全灭   | 信号强度: 0%-29%   |
|     | 灯闪烁   |                |
| 485 | 灯灭    | 未通讯            |

# 六. 注意事项

将直流 12V 或 24V 电源按定义连接到 LF-BS10 的电源接线端子(V+/V-),注意电源的正负极。请确保此电源为优质开关电源,且有足够的供电功率。

不要使用在有水、化学液体飞溅、腐蚀性气体、环境潮湿和有凝露的地方。 将随机配带的天线安装到 LF-BS10 的天线接头,吸盘天线放置在空旷处。请勿放置在机柜内部。 如天线放置在空旷的室外请采取有效的防雷措施。

LF-BS10 所安装区域的信号强度要大于 60%, 否则无法保证稳定可靠的通讯。具体安装方式说明见下 方图片。

# 七. 天线、插卡说明

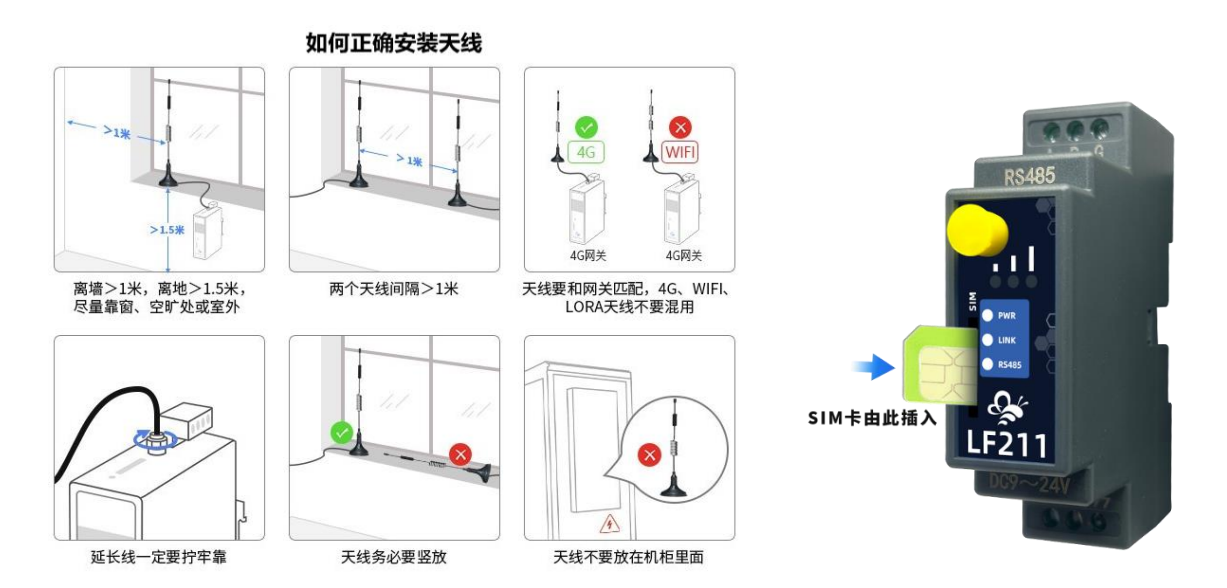

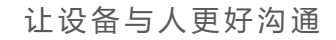

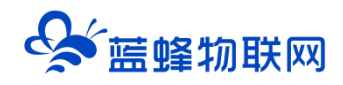

# 八. 外形/安装尺寸图

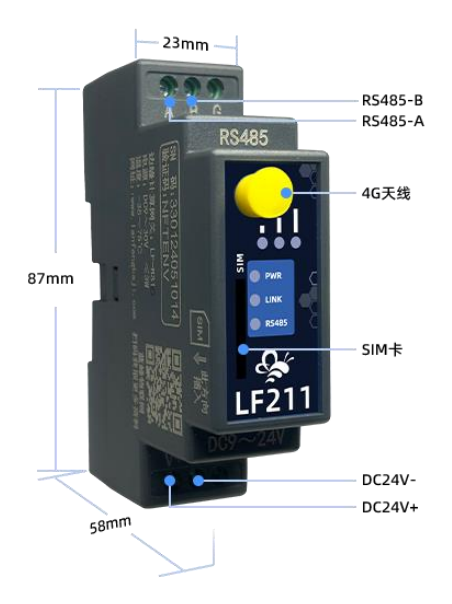

# 九. 随机配件

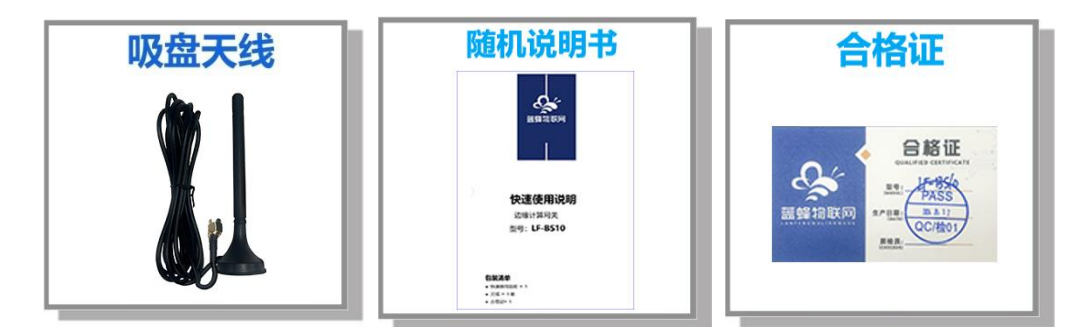

# 十. 快速入门

#### 简要说明:

1、LF211 网关支持远程配置和本地配置,建议使用远程配置的方式,方便快捷。

2、使用远程配置时, LF211 需要插入 4G 物联卡用于访问外网。从而实现远程配置。

3、针对于部分不能联网的场景(例如设备现场处于内网环境,或者不能插卡、访问外网的情况),可 以选择使用本地配置的方式,操作方法见本文中《本地连接方式介绍》。

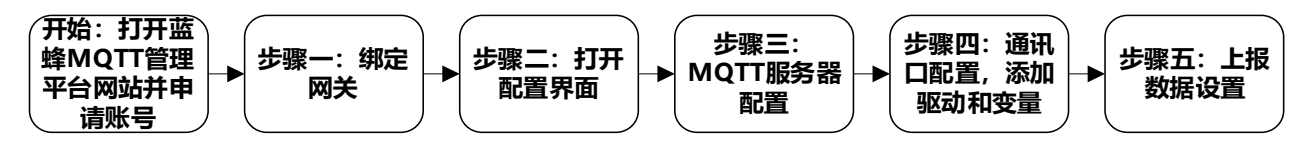

#### ▶开始: 打开蓝蜂 MQTT 管理平台网站并申请账号

蓝蜂 MQTT 管理平台网站(http://www.mqtt.lfzk.com/login),首次使用请点击【注册账号】,如 已经申请过账号,可直接登录,支持手机验证码登录和账号密码登录两种方式。

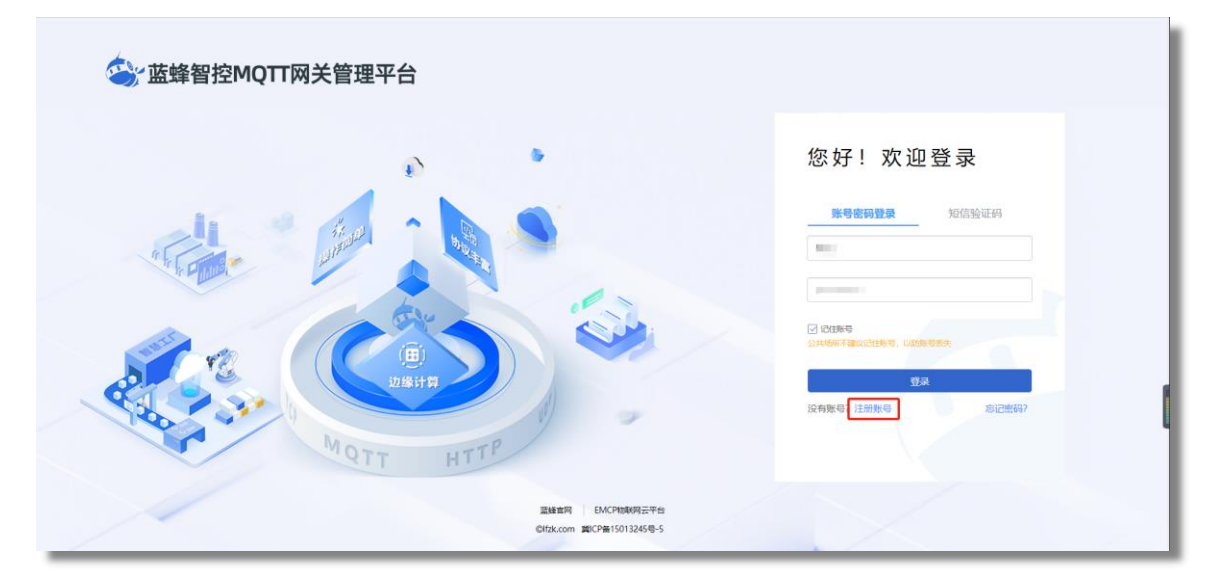

#### 第一步: 绑定网关

登录账号后,点击右上角的绑定网关,输入网关的基本信息(SN 编号和网关验证码贴于网关机身)即 可将该设备绑定至自己账号下。

| S 蓝蜂智控MQT   | IT网关管理平台             |      |             |    |    |   |         |           | 음 fae-001 ∨ |
|-------------|----------------------|------|-------------|----|----|---|---------|-----------|-------------|
| ☐ MQTTIQ关 へ | 控制台 / MQITI网关 / 设备管理 |      | 新增          |    |    | × |         |           |             |
| • 设备管理      |                      |      | * 设备名称:     |    |    |   |         |           | + 新增        |
|             | 设备名称                 | SN编号 | * CN/00.    |    |    |   | 餐注      | 操作        |             |
|             |                      |      |             |    |    |   |         |           |             |
|             |                      |      | ·阿米拉证的:     |    |    |   | 共有0条,每3 | 题示: 10条 < | 1 ) 前往 1 页  |
|             |                      |      | <b>新注</b> : |    |    |   |         |           |             |
|             |                      |      |             | 关闭 | 确定 |   |         |           |             |
|             |                      |      |             |    |    |   |         |           |             |
|             |                      |      |             |    |    |   |         |           |             |
|             |                      |      |             |    |    |   |         |           |             |
|             |                      |      |             |    |    |   |         |           |             |
|             |                      |      |             |    |    |   |         |           |             |
|             |                      |      |             |    |    |   |         |           |             |
|             |                      |      |             |    |    |   |         |           |             |

#### 第二步:打开配置界面

<mark>准备工作:网关上电,插 4G 卡。</mark>

之后点击后方的【远程配置】即可进入配置页面。

注意: 1、网关状态必须为"在线"才可进行远程配置。

2、如不能在线或不能连接 4G 网络, 请看后方本地连接说明。

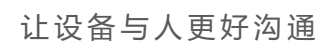

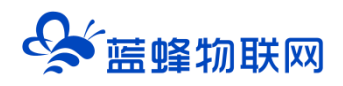

| 🔄 蓝蜂智控MQ1  | TT网关管理平台            |                   |       |      |    | 團 控制台              | 爲 fae-001 ∨ |
|------------|---------------------|-------------------|-------|------|----|--------------------|-------------|
| 믒 MQTT网关 ^ | 控制台 / MQTT网关 / 设备管理 |                   |       |      |    |                    |             |
| • 设备管理     | 200121011045        | 256R <b>25%</b> 5 | ~ 搜索  |      |    |                    | 十新增         |
|            | 设备名称                | SN编号              | 至号标识  | 网关状态 | 备注 | 操作                 |             |
|            | 200121011045        | 200121011045      | LF220 | 在线   |    | 远程配置 编辑资料          | 阿关信息   删除   |
|            |                     |                   |       |      |    | 共有1条 , 每页显示: 10条 < | 1 > 前往 1 页  |
|            |                     |                   |       |      |    |                    |             |
|            |                     |                   |       |      |    |                    |             |
|            |                     |                   |       |      |    |                    |             |
|            |                     |                   |       |      |    |                    |             |
|            |                     |                   |       |      |    |                    |             |
|            |                     |                   |       |      |    |                    |             |
|            |                     |                   |       |      |    |                    |             |
|            |                     |                   |       |      |    |                    |             |
|            |                     |                   |       |      |    |                    |             |
|            |                     |                   |       |      |    |                    |             |
|            |                     |                   |       |      |    |                    |             |

| 设备中心 | 12NH / RMPO / M | QTTNE关键理         |                |                       |            |          |                                |
|------|-----------------|------------------|----------------|-----------------------|------------|----------|--------------------------------|
|      |                 |                  |                |                       |            | 一般素      | + 800 + 8.4800 933 9A          |
|      | ② 投前名称          | SNI919 RIP26     | 940.569 BM 246 | <b>电相型号 型号标</b>       | in MxXa    | ammas al | at sh                          |
|      |                 | 33122408100<br>4 |                |                       | BG EEE     |          | anan   an   Rean   se          |
|      | 2 24 809        |                  |                |                       |            |          | ##18, #0207; 10 % (1) Haz 1 21 |
|      |                 |                  |                |                       |            |          |                                |
|      |                 |                  |                | **                    |            |          |                                |
|      |                 |                  | 止仕注接网牙         | ε, SNB∰EG: 3312240810 | 104,前船12号将 |          |                                |
|      |                 |                  |                |                       |            |          |                                |
|      |                 |                  |                |                       |            |          |                                |
|      |                 |                  |                |                       |            |          |                                |
|      |                 |                  |                |                       |            |          |                                |
|      |                 |                  |                |                       |            |          |                                |
|      |                 |                  |                |                       |            |          |                                |
|      |                 |                  |                |                       |            |          |                                |

| 問 网关税况  | 网关配置 / 概况                               |                                |                           |
|---------|-----------------------------------------|--------------------------------|---------------------------|
| 副 服务器配置 | 阿关信息                                    | 资源使用性况                         | 服务器结核状态                   |
| ☰ 主题列表  | SN编号: 331224081004<br>型号标识: LF211-8G    |                                |                           |
| 国 驱动管理  | 圆/件版本: v3.4.0                           | 0 0 2                          | MQTT连接 未启用 mqtts.lfzk.com |
| 19 交量管理 | 联网约约5: ,11 72%<br>团件标识: <b>LF211-8G</b> | 驱动个数 支量个数 系统安量个数               |                           |
| 章 系统变量  | ICCID: 898604D6102380026403             | 0 0 0                          |                           |
| 回 脚本管理  |                                         | 和1995年1月1日 1995年1月1日 1995年1月1日 | MXRDC                     |
| ◎ 系统设置  |                                         |                                | 透行模式 关闭                   |
|         | 网关管理                                    |                                |                           |
|         | (3) APNIB東 → (0) 開始                     | 升级 🗅 😢 重启网关 🗅                  | ⊘ 清空披露 →                  |
|         | 😫 服文碼試 🛶 🌀 授助                           | 服装器 →                          |                           |

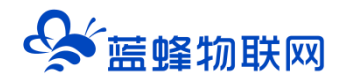

#### 第三步: 网关 MQTT 服务器配置

成功进入 MQTT 网关配置界面之后,点击进入【MQTT 连接配置】菜单,如图,此处用于设置网关连接的 MQTT 服务器的参数,配置完成后,重启网关,即可自动连接至 MQTT 服务器。

默认是蓝蜂服务器参数,需要根据实际情况进行填写。

【用户名】【密码】【IP/域名】【端口】由要连接的 MQTT 服务器提供,其他参数可默认(如对其他参数有特殊要求,可按照实际情况自行填写)。

| 😂 蓝蜂智控MQ | □□□□□□□□□□□□□□□□□□□□□□□□□□□□□□□□□□□□ | iN编号: 301123101079 |              |                                                           | 盟 导入模板 | 包 导出配置 | 司 导入配置 | ⑦ 帮助 | 已连接:MQTT ~ |   |
|----------|--------------------------------------|--------------------|--------------|-----------------------------------------------------------|--------|--------|--------|------|------------|---|
| 图 网关概况   | 网关配置 / 服务器配置                         |                    |              |                                                           |        |        |        |      |            |   |
| 副 服务器配置  | MQTT连接配置                             | 管理服务器配置            |              |                                                           |        |        |        |      |            |   |
| ☰ 主題列表   |                                      |                    | MQTT连接配置 🔮   |                                                           |        |        |        |      |            | Î |
| 国 驱动管理   |                                      |                    | * 状态         | <ul> <li>         ·   ·   ·   ·   ·   ·   ·   ·</li></ul> |        |        |        |      |            | I |
| D 变量管理   |                                      |                    | *            | 301123101079                                              |        | 0      |        |      |            | I |
| き 系统安量   |                                      |                    | * 用户名: ●     | test                                                      |        |        |        |      |            | I |
| 回 算本管理   |                                      |                    | * 密码: ●      |                                                           |        | 由MQ    | TT平台提供 |      |            | I |
| @ 系统设置   |                                      |                    | * ip/城名: 🌒   | 47.106.158.224                                            |        |        |        |      |            | I |
|          |                                      |                    | * 第口号:       | 1883                                                      |        |        |        |      |            | U |
|          |                                      |                    | * 超时时间:      | 10                                                        |        | (秒)    |        |      |            | 1 |
|          |                                      |                    | * 心跳时间:      | 60                                                        |        | (秒)    |        |      |            |   |
|          |                                      |                    | * SSL/TLS: 🛛 | ● 关闭 ○ 单向认证 ○ 双向认证                                        |        |        |        |      |            |   |
|          |                                      |                    |              | 保左                                                        |        |        |        |      |            |   |

#### 第四步:通讯口配置,添加驱动和变量

网关和下位机通讯,需要设置 RS485 参数。参数要与下位机设备保持一致。

| 問 阿关概況   | 阿夫配置 / 驱动管理 |          |        |   |     |                         |
|----------|-------------|----------|--------|---|-----|-------------------------|
| 12 服务器配置 | 全部通讯口 > 搜索  | RS485配置  |        | × |     | 什么是驱动? 😑 通讯口配置 > 🛛 🕇 新谱 |
| 三 主题列表   | MRENC 🗢     | 调讯口:     |        | - | 275 | 操作                      |
| 围 驱动管理   |             |          | 11700  |   |     |                         |
| 19 交量管理  |             | 2.2.74年: | 115200 |   |     |                         |
| 芝 系统变量   |             | * 数据位:   | 8 ~    |   |     |                         |
| 司 脚本管理   |             | * 数据校验:  | 无校验    |   |     |                         |
| @ 系统设置   |             | * 停止位:   | 1 ~    |   |     |                         |
|          |             |          | 关闭 确定  |   |     |                         |
|          |             |          |        |   |     |                         |
|          |             |          |        |   |     |                         |
|          |             |          |        |   |     |                         |

设置完 MQTT 服务器配置后,为网关添加驱动,如图。

#### 让设备与人更好沟通

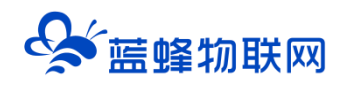

| Qsi 蓝蜂 M          | QTT网关配置工具          |         |                 |   |            | 已连拔: 串口 ~      |
|-------------------|--------------------|---------|-----------------|---|------------|----------------|
|                   | <b>阿共配置 / 認动管理</b> |         |                 |   |            |                |
|                   | 全部通讯口 > 授家         | 新增驱动    |                 | × |            | □ 通讯口配置 > + 新增 |
|                   | Augumente 🗢        |         |                 |   | <b>2</b> 9 | iëft           |
| <b>&amp;</b> 驱动管理 |                    | 適讯口:    | R5485 / 通訊 _ 通訊 |   |            |                |
|                   |                    | * 驱动名称: | 请输入名称           |   |            |                |
|                   |                    | * 品牌:   | 通用Modbus设备      |   |            |                |
|                   |                    | * 型号:   | 通用Modbus设备      |   |            |                |
|                   | 根据实际情况             | * 设备地址: | 西门子             |   |            |                |
|                   | 这时来王马利山山州          |         | ▼ 量示高级设置        |   |            |                |
|                   |                    |         | 关闭 确定           |   |            | 1              |
|                   |                    |         |                 |   |            |                |
|                   |                    |         |                 |   |            |                |
|                   |                    |         |                 |   |            |                |
| _                 |                    |         |                 |   |            |                |

在变量管理中添加变量,点击右上角的"新增",如图,添加需要采集的变量。

| Q∳菌蜂M  | QTT网关配置工具     |           |                   |                |              |   |      | 已始終: 電口 ~      |
|--------|---------------|-----------|-------------------|----------------|--------------|---|------|----------------|
|        | 利夫和王 / 文章世祖   |           |                   |                |              |   |      |                |
|        | RA Y RA       | 新增变量      |                   | 亡白             |              | × |      | + 繁華 医 9年 医 9入 |
|        | 一 标识 (key) 告存 | 作民力方      | 希水填与怕大            | 1日尽            |              |   | 所属限动 | 操作             |
|        |               | * 仪表、PLC: | 親試1 ~ ~           | * 变量标识 (key) : | temp         |   |      |                |
| ④ 交量管理 |               | · 寄存器类型:  | 保持寄存器(4x) · · · · | 《 数据类型:        | 16位動型(无符号) ~ | 3 |      |                |
|        |               | * 寄存疆地址:  | 1                 | * 死区设置:        | 0.01         | 0 |      |                |
|        |               | 采重公式:     | 请取入采集公式           | *读写方式:         |              |   |      |                |
|        |               |           |                   |                |              |   |      |                |
|        |               |           | 关闭                | 确定             |              |   |      |                |
|        |               |           |                   |                |              |   |      |                |

#### 第五步:上报数据设置

实现 MQTT 实时数据采集共分为三个部分,分为实时上报、手动读取、手动写入数据。三个功能不需要都进行编辑,只需要根据实际需求自行选择。

本文操作示例测试使用的 MQTT 客户端工具为 MQTTX。可以访问 MQTTX 官网自行下载。也可使用 其它 MQTT 客户端工具。

首先需要使用 MQTTX 客户端连接上 MQTT 服务器,其参数按照实际服务器参数进行填写,保证服务器连接是畅通的。设置方式如图:

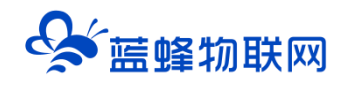

| く返回         | 编辑                              | 连接 |
|-------------|---------------------------------|----|
| 基础          | 根据需求填写,仅用于MQTTX区分               |    |
| * 名称        | 12345655                        |    |
| * Client ID | mqttx_2995ab8e — 根据MQTT服务器的要求填写 | СG |
| *服务器地址      | mqtt:// v 110.249.137.42        |    |
| * 端口        | 1883                            |    |
| 用户名         | test                            |    |
| 密码          |                                 |    |
| SSL/TLS     | ● 根据实际MQTT服务器参数填写               | _  |
|             |                                 |    |

#### ※实时上报

在"蓝蜂 MQTT 网关配置工具"中点击主题配置→数据上报,设置数据上报配置参数,点击【新增】 按钮创建一个上报主题,如图,上报主题可自定义编辑。

| Signature Signature S | <b>TT网关管理平台</b>   SN編号: 301         |                                      |     |                        | ① 帮助   已追接:MQTT ~ |
|----------------------------------------------------------------------------------------------------|-------------------------------------|--------------------------------------|-----|------------------------|-------------------|
| 問 网关概况                                                                                                    | 阿头配置 / 主题列表                         |                                      |     |                        |                   |
| s restre                                                                                                    | 数据上版 35                             | 编辑                                   | 2   | ×                      |                   |
| ≡ 主题9读                                                                                                    |                                     | L KO ARRIVA                          |     |                        |                   |
| 8 驱动管理                                                                                                    | 主题、常注                               | L_SROOM: X0134040                    |     |                        | 什么是数据上报主题? 十 新增   |
| @ 交量管理                                                                                                    | 主题<br>externm (alacted ala (mud 200 | * 上版主题: 	 gateway/electricity/awd300 | 0 ~ |                        | NH1               |
| to statem                                                                                                    | gateway/evec.unity/awd300           | ▲上报方式: ⑧ 志时上报 ●  ○ 条件上级 ●  ○ 支化上级 ●  |     | <b>共和1年,</b> 如不思示: 104 |                   |
| at provident                                                                                                    |                                     | * 时间间期II: - 80 + 秒                   |     |                        |                   |
| 园 脚本管理                                                                                                    |                                     | * 加工脚本: ● ⑧ №3.0 〇 由定义脚本             |     |                        |                   |
| ◎ 系统设置                                                                                                    |                                     | 餐注: MAND77786/中                      |     |                        |                   |
|                                                                                                    |                                     |                                      |     |                        |                   |
|                                                                                                    |                                     | 关闭 施士                                |     |                        |                   |
|                                                                                                    |                                     | A P0                                 |     |                        |                   |
|                                                                                                    |                                     |                                      |     |                        |                   |
|                                                                                                    |                                     |                                      |     |                        |                   |
|                                                                                                    |                                     |                                      |     |                        |                   |

本文档测试上报主题:data/report/\${sn},上报方式选择定时上报,时间间隔 60 秒,加工脚本选择 默认。

点击保存按钮,配置成功,网关中变量和系统变量可每隔60秒上报一次数据。

在 MQTTX 中对该上报主题进行订阅, 每隔 60 秒便可接收到上报的变量和系统变量的数据, 如图:

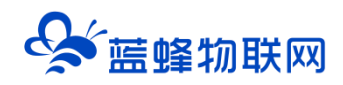

| S MQTTX      |                         |                        |                                                                                                    | – 🗆 ×        |
|--------------|-------------------------|------------------------|----------------------------------------------------------------------------------------------------|--------------|
| File Edit Vi | iew Window Help         |                        |                                                                                                    |              |
|              | 连接 新建分组                 | test2 📎 🚺 1900         |                                                                                                    | <u>()</u>    |
| <b>SS</b>    |                         | 1.点击液                  | 和订阅主题                                                                                                    |              |
|              | 🔻 🔤 test                | + 添加订阅 4三              | Plaintext                                                                                                    | 日接收     日发送  |
|              | test@mqtt.ctwing.cn:    | data/report/2001 QoS 0 | Topic: data/report/200121091367 QoS: 0                                                                                                    | ]            |
|              | test1@192.168.0.150:1   | +                      | {<br>"code": "200",                                                                                                    | 3.可接收        |
| ዊ            | • test2@110.249.137.42: | 2.添加设置的                | "data": {<br>"iccid": "0".                                                                                                    | ← 到上报的       |
| +<br>\$      | ● 阿重云@iot-06200b3j      | 上报主题                   | <pre>"lesa": "0",<br/>"intensity": "0",<br/>"megid": "46",<br/>"netmode": "1",<br/>"an": "20012100136",<br/>"time": 1670228967543,<br/>"value": {<br/>"pressure": "153",<br/>"temp1": "85",<br/>"temp1": "86",<br/>"temp3": "86"<br/>),<br/>"ig@fD": "101"<br/>}</pre> | 数据           |
|              |                         |                        | 2022-12-05 16:29:20:351                                                                                                    | J            |
| Ū            |                         |                        | Payload: Plaintext V QoS: 0 V O Re<br>write/req                                                                                                    | tain Meta    |
| 8            |                         |                        | {     "data":[     {         "key":"temp",         "value":"15"     } }                                                                                                    | € <b>-</b> € |

#### ※写变量数值

在蓝蜂 MQTT 网关配置工具中点击主题配置→写变量,点击【新增】按钮,创建一个新主题,填写各 项配置参数,如图,请求主题和响应主题均可自定义编辑。

| Sa ∰ M        | QTT网关配置工具     | ł     |                                                  | 已连续: 串口 ~ |
|---------------|---------------|-------|--------------------------------------------------|-----------|
| 昌 网关概况        | 网关配置 / 数据传输配置 |       |                                                  |           |
|               | 数据上报配置        | 写查量配置 | 读立图配置                                            |           |
| ▲ 数据传输配置      |               |       | 可交量和图                                            | î         |
| <i>₽</i> 驱动症理 |               |       | * 浙宋主题: write/request/\$(sn) 0 ~                 |           |
| ④ 交量管理        |               |       | * 确应主题: write/response/S(sn) 0 ~                 |           |
| 21 系统变量       |               |       | * 資本解析函数:  ・  ・  ・  ・  ・  ・  ・  ・  ・  ・  ・  ・  ・ |           |
|               |               |       | * ##2117#2: • 104. • Elect##                     |           |
|               |               |       | (94)                                             |           |
|               |               |       |                                                  |           |
|               |               |       | * <mark>宫部提示:</mark><br>用于对设备实题出行写入数值。           |           |
|               |               |       |                                                  | 1         |
|               |               |       |                                                  | ſ         |
|               |               |       |                                                  |           |
|               |               |       |                                                  |           |

本文档测试请求主题为:write/req/\${sn},响应主题:write/resp/\${sn},请求解析脚本和响应加工脚 本均选择默认。

之后点击保存按钮,配置成功。

在 MQTTX 中对响应主题进行订阅,并对请求主题发布写入的变量及数值请求消息,如图

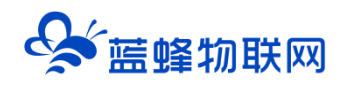

| G MQTTX<br>File Edit V | iew Window Help         |                          |                                                                                              | - • ×                                                     |
|------------------------|-------------------------|--------------------------|----------------------------------------------------------------------------------------------|-----------------------------------------------------------|
|                        | 连接新建分组                  | test2 ※ (1997)<br>1 江岡市名 | 置的响应主题                                                                                       | ७ ∠ ∎ …                                                   |
| <b>&gt;</b>            | 🕆 🖮 test                |                          | Plaintext ~                                                                                  | 全部 日線収 日发送                                                |
|                        | test@mqtt.ctwing.cn:    | write/resp/20012         | 2022-12-05 16:34:28:371                                                                      |                                                           |
|                        | test1@192.168.0.150:1   |                          |                                                                                              | Topic: write/reg/200121091367 QoS: 0                      |
| ይ                      | • test2@110.249.137.42: |                          |                                                                                              | (<br>"data":[<br>(                                        |
| +                      | ● 阿里云@iot-06z00b3j      |                          |                                                                                              | "key":"temp",<br>"value":"15"<br>)                        |
|                        |                         |                          |                                                                                              | 1                                                         |
| ß                      |                         |                          | Topic: write/resp/20012<br>{"data":[{"code":<br>alue":"15"}],"tim<br>2022-12-03-16.36.00.737 | 1091367 Cos:0<br>2007,"key":"temp","v<br>*11670229487909) |
|                        |                         |                          | Payload: Plaintext V                                                                         | QoS: 0 V CRetain Meta                                     |
| 0                      |                         |                          | write/req/200121091367                                                                       |                                                           |
| ۵                      |                         |                          | "deta":[<br>  {<br>  "key":"temp",<br>  value":"15"<br>  }<br>]                              | 2.使用请求主题发布<br>写入变量的消息                                     |
|                        |                         |                          | }                                                                                            | ♥                                                         |

#### ※读变量数值

在蓝蜂 MQTT 网关配置工具中点击主题配置→读变量,点击【新增】按钮,创建一个新主题,填写读 变量的各项配置参数,如图,请求主题和响应主题均可自定义编辑。

| or an an an an an an an an an an an an an | QTT网关配置工具     |                                                      | 已连接: 串口 ~ |
|-------------------------------------------|---------------|------------------------------------------------------|-----------|
|                                           | 同关配置 / 数据传输配置 |                                                      |           |
|                                           | 数据上报配置 写变塑配置  | 论文册和言                                                |           |
| ⊕ \$38(\$40£)                             |               | \$2.90KB                                             | î         |
|                                           |               | * 施养主题: read/request/\$(sn) 0 ~                      |           |
|                                           |               | * 确定主题: read/response/5(m) 0 ✓                       |           |
|                                           |               | <ul> <li>- 高水新術商業: ● 10.0</li> <li>● 10.0</li> </ul> |           |
|                                           |               | * REALTRE O HU O DECRA                               |           |
|                                           |               | 824                                                  |           |
|                                           |               |                                                      |           |
|                                           |               | *温馨提示:<br>20日本-12月1日 人名克人尔普尔斯塔                       |           |
|                                           |               | 9/159/32.40/w4.9(~~1.93.07.152.80.90/08+             |           |
|                                           |               |                                                      |           |
|                                           |               |                                                      |           |
|                                           |               |                                                      |           |

本文档测试请求主题为: read/req/\${sn}, 响应主题: read/resp/\${sn}, 请求解析脚本和响应加工脚 本均选择默认。

之后点击保存按钮,配置成功。

在 MQTTX 中对响应主题进行订阅,并对请求主题发布读变量的请求消息,如图:

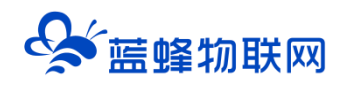

| S MQTTX<br>File Edit Vi | ew Window Help          |                       | – 🗆 ×                                                                                                    |
|-------------------------|-------------------------|-----------------------|----------------------------------------------------------------------------------------------------|
|                         | 连接                      | test2 🛛 (1909)        | ڻ ي 🕶 …                                                                                                    |
| <b>S</b>                | v 📷 test                | + 添加订网                |                                                                                                    |
|                         | test@mqtt.ctwing.cn:    | read/resp/20012 QoS 0 | Topic: write/resp/200121091367 QoS: 0                                                                                                    |
|                         | test1@192.168.0.150:1   |                       | ("data":[{"code":"200","key":"temp","v<br>alue":"15"}],"time":1670229487909)                                                                                                    |
| ዊ                       | • test2@110.249.137.42: |                       | 2022-12-05 16:38:08:737                                                                                                    |
| +                       | ◎ 阿里云@iot-06z00b3j      |                       | Topic:mad/req/200121091367 GoS:0<br>{<br>data*:["temp", "prensure"]                                                                                                    |
|                         |                         |                       | 2022-12-05 16:45:54:789                                                                                                    |
| R                       |                         |                       | Topic:read/resp/200121091367 CpS:0<br>("data":{("code":"200","key":"temp","v<br>alue":"15"),("code":"200","key":"press<br>ure","value":"153"),"time":1670229554<br>254)<br>2002/12/05 168555865 |
| 0                       |                         |                       | Payload: Plaintext V QoS: 0 V O Retain Mota                                                                                                    |
| ۲                       |                         |                       | readreq200121091367<br>{ 'dstat":["temp","pressure"]<br>} - 2使用请求主题发布 ④ ● ●<br>读变量的消息                                                                                                    |

# 十一. 主要功能介绍

#### 11.1 本地连接说明

LF211 网关支持**本地串口**配置一种本地配置方式。

如需使用本地配置的方式,请打开蓝蜂官网(https://www.lanfengkeji.com/),下载蓝蜂 MQTT 网 关需要使用专用的配置工具。

【资源中心】→【技术手册】→【软件工具安装包下载】→【蓝蜂 MQTT 网关配置工具完整安装包】, 如图,其中含有部分应用案例、MQTT 网关配置工具使用说明 和 MQTT 网关配置工具,可供参考使用。

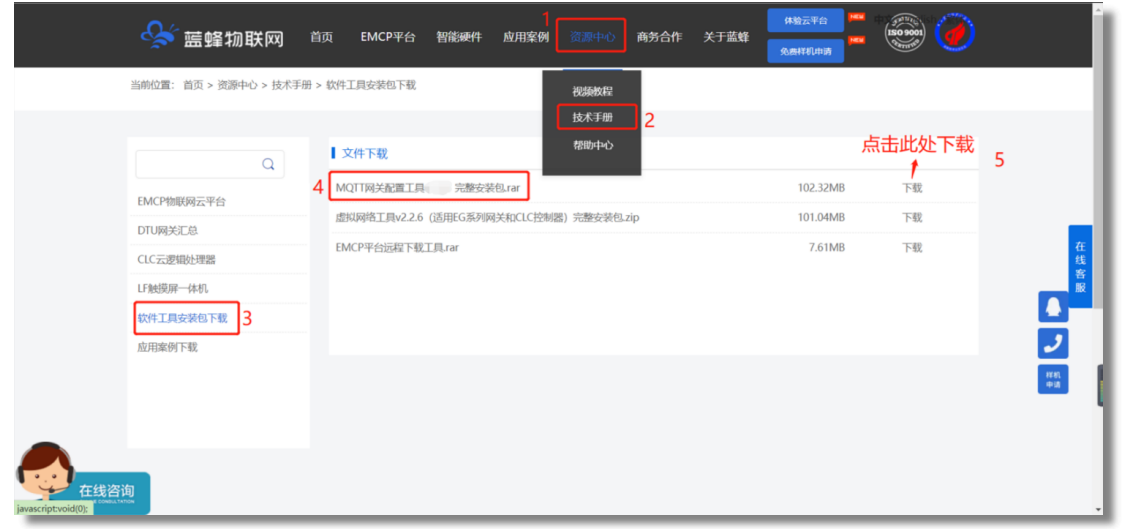

※本客户端为免安装客户端,下载后打开解压缩后的文件夹,双击"lfmqtt.exe"文件,即可启动蓝蜂 MQTT 网关配置工具。

使用方式:双击图标即可启动蓝蜂 MQTT 网关配置工具,同时会开启命令行窗口并启动电脑内默认浏 览器,所有的配置在浏览器内进行配置操作。请勿关闭已打开的命令行窗口,或修改浏览器内地址,否则 将无法正常使用配置工具。

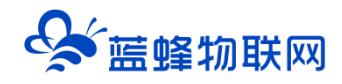

推荐浏览器: Chrome 浏览器, Edge 浏览器, 360 浏览器。

※本地串口配置方式

使用本地串口配置方式,如图:

|              | <u>م</u>                | MQTT网                                            | 关配置工具       |           |        |  |
|--------------|-------------------------|--------------------------------------------------|-------------|-----------|--------|--|
|              | 本地网口動畫                  | 远程无线都量                                           | 本地电门配置      |           |        |  |
|              | *28年代中午 首次进<br>地步门花里宛关。 | 建盐给用米时,必须快用电路                                    | 与两关中门边亲,进行本 |           |        |  |
| (            | * #EBUCE:               | COM1                                             |             |           |        |  |
| $\backslash$ | * 波防平:                  | 115200                                           |             | · · · · · |        |  |
|              | * 数据位:                  | a                                                |             |           |        |  |
| 15485        | * 数据校验:                 | 无校验                                              |             | 393       |        |  |
|              | - 神正位:                  | 2                                                |             | *         |        |  |
|              |                         | S. 194                                           | 200525      |           |        |  |
| 0            |                         | 7710000 99004                                    | (大中山 伊教)    |           |        |  |
| LF211        |                         |                                                  |             |           |        |  |
|              | • 742                   | Langertainteointeointeointeointeointeointeointeo | 1 468000    |           | $\sum$ |  |

使用 485 串口进行本地配置,将网关的 RS485 口使用 USB 转 485 线接到电脑上,填写配置参数,包括选择通讯口,波特率,数据位,数据校验,停止位。<mark>默认参数为 115200,8,无,1。</mark>

【读取网关串口参数】:如果对于串口参数并不了解,可点击"读取网关串口参数"按钮,客户端会 主动搜索并填入已选中的串口的参数。

【记住配置】: 点击"记住配置"按钮后,会记住当前配置,避免每次进入时需要重新配置的问题, 再次进入时可直接进行连接操作。

点击"立即连接"按钮,可进入网关配置工具进行配置。连接成功后即可进入网关配置界面对网关设置进行修改。

#### 11.2 多主题上报

网关可实现将网关采集到的数据通过设定的主题发布到 MQTT 服务器,并且可以通过脚本改变网关中 某一个或多个变量的数值的格式。

此功能多用于使用过程中有多个数据结果需要展示,例如,压力变化需要10秒钟数据上传,温度只需 要发生变化进行数据上传,即可添加2个上报主题,分别选择"定时上报"和"变化上报"。

一个网关可以自由设置多个数据上报主题、写变量主题、读变量主题,每个主题均可进行编辑和删除 操作,点击右上角新增即可。

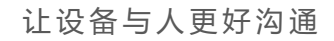

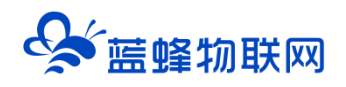

| or State State S | QTT网关配置工具            |      | SN编号: 200121091367   日 导出配置 | 3 号入配置 ◎ 帮助 ◎ 关于 已造装: MQTT ~      |
|----------------------------------------------------------------------------------------------------|----------------------|------|-----------------------------|-----------------------------------|
|                                                                                                    | <b>局关配置 / 主题配置</b>   |      |                             |                                   |
|                                                                                                    | 数据上报配置 写变星配置 读变星配置   |      |                             |                                   |
| 三主郑配置                                                                                                    | 主意, 鲁注 () <b>18余</b> |      |                             | 什么馬奴領上級主要? + 新潮                   |
| 国 驱动管理                                                                                                    | 主题                   | 上服方式 | 备注                          | 提作                                |
|                                                                                                    | report               | 定时上报 |                             | 900   B00                         |
|                                                                                                    | conditions/report    | 条件上报 |                             | 编辑   数9                           |
| 同 脚本管理                                                                                                    | change/report        | 变化上根 |                             | 6618   2510                       |
|                                                                                                    |                      |      |                             | 共和3歳,毎四世元 10歳 <b>〈 1 〉</b> 新住 1 页 |

#### 11.3 远程上下载

蓝蜂 MQTT 网关可以进行远程上下载操作,在远程上下载中可设置是否开启,如图。使用此 功能,可以通过网关远程给现场的下位机(PLC/触摸屏)下载、监控程序,方便快捷,降低出差 成本。

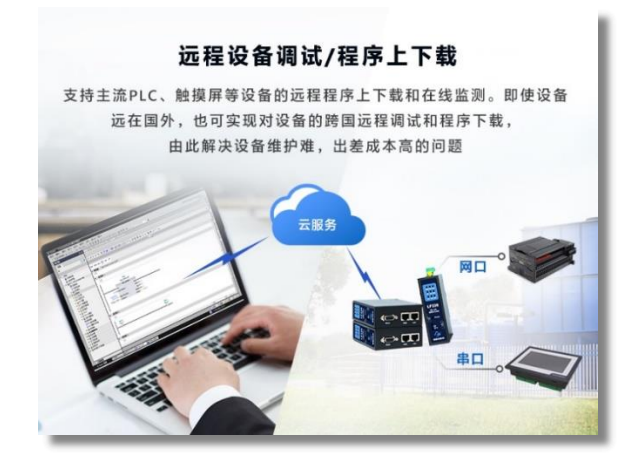

| 🔄 蓝蜂智控MQ | □□□□□□□□□□□□□□□□□□□□□□□□□□□□□□□□□□□□ |                                                                                           | 盟 导入模板   | 包 导出配置 | 包 导入配置 | ⑦ 帮助 | 已连接:MQTT ~ |
|----------|--------------------------------------|-------------------------------------------------------------------------------------------|----------|--------|--------|------|------------|
|          | 网共配置 / 系统设置                          |                                                                                           |          |        |        |      |            |
|          | 适传配置 斷点续传                            | PLC运程下载 状态上限                                                                              |          |        |        |      |            |
|          |                                      | PLCERETRE                                                                                 |          |        |        |      |            |
|          |                                      | * ttd: • TA 🔿 558                                                                         |          |        |        |      |            |
|          |                                      | * 顧勞器地址: vpn.lfzk.com                                                                     |          |        |        |      |            |
|          |                                      | * MICE: 9876                                                                              |          |        |        |      |            |
|          |                                      | 50.4×                                                                                     |          |        |        |      |            |
| ◎ 系统设置   |                                      | ·凯翰提示:                                                                                    |          |        |        |      |            |
|          |                                      | 1. 开启PLC近程下载功能后,可以通过阿关建立与PLC的虚拟网络運道,实现PLC                                                 | C远程下载功能。 |        |        |      |            |
|          |                                      | <ol> <li>資"下款""並採用培工具",并进行安装。</li> <li>3. 登录"虚积网络工具",并很惯提示建立连续,成功后即可对PLC程序进行下I</li> </ol> | 载成词试。    |        |        |      |            |
|          |                                      | 4. 如有其他使用问题,请联系包的简务或集员人员进行咨询。                                                             |          |        |        |      |            |
|          |                                      |                                                                                           |          |        |        |      |            |
|          |                                      |                                                                                           |          |        |        |      |            |

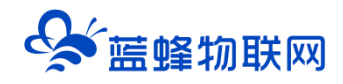

此功能默认关闭,开启后才可以进行远程下载操作。开启后,需要关闭"蓝蜂智控 MQTT 网 关管理平台"或"蓝蜂 MQTT 配置工具"才可以使用下载功能。

点击下方的"下载"按钮,即可下载"MQTT网关虚拟网络工具"。双击即可安装。

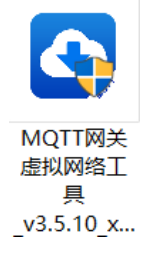

安装完成后, **使用 "蓝蜂智控 MQTT 网关管理平台" 账号登录,** 即可看到当前账号下的设备,

点击后方的"立即连接"按照提示进行配置即可快速实现 PLC 远程下载程序的功能。

| 0 | MQTT网关虚拟网络工具                  |
|---|-------------------------------|
|   | A     商給入账号       合     商給入恋母 |
|   |                               |
|   | 東笠                            |
|   | U) 公共场所使用小運以16任密码,1種的账号查头<br> |

注: 只有将"PLC 远程下载"功能选择"开启"后才能在此工具中看到在线并操作。

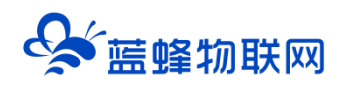

| MQTT网关虚拟网络工具        |        |         |    |                | - 🗆 X                                 |
|---------------------|--------|---------|----|----------------|---------------------------------------|
| 关于  刷新              |        |         |    |                | $ m \stackrel{o}{\sim}$ test01 $\sim$ |
| 请输入设备名称、SN编号、备注型号标识 | 状态 🖌   | 搜索      |    |                |                                       |
| 设备名称                | 网关SN编号 | 型号标识    | 状态 | 备注             | 操作                                    |
| 展架测试设备1             | 21132  | LF221-F | 在线 | 连接smart-200PLC | 创建连接 •••                              |
| 广数机床                | 20012  | LF220   | 商线 |                | 创建连接 •••                              |
| 共2条, 每页10条          |        |         |    |                | 1                                     |

如需要更详细的使用说明和指导,请参考如下连接:

串口: https://help.lfemcp.com/2772/7520#header-2

11.4 透传功能

透传指与传输网络的介质、调制解调方式、传输方式、传输协议无关的一种数据传送方式。

开启透传,进入透传模式后,网关将不再主动采集和上报数据,仅作为传输通道,现场设备会直接通 过请求或响应主题进行透明数据传输。即网关对下位机的数据不进行处理,原封不动的上传到 MQTT 服务器,方便设备调试。

具体内容介绍见《蓝蜂 MQTT 网关配置工具使用说明》第十三章节。

| San ang ang ang ang ang ang ang ang ang a | QTT网关配置工具   | Ļ    |       |                               | SN编号                                 | 등: 200120101012 | 包 导出配置 | 曰 导入配置 | ⑦ 帮助 | 0 关于 | 已连接: MQTT ~ |
|-------------------------------------------|-------------|------|-------|-------------------------------|--------------------------------------|-----------------|--------|--------|------|------|-------------|
| 問 网关概况                                    | 同关配置 / 系统设置 |      |       |                               |                                      |                 |        |        |      |      |             |
| I Mqtt服务器                                 | 透传配置        | 断点续传 | 运程上下载 | 状态上报                          |                                      |                 |        |        |      |      |             |
| ≡ 主题配置                                    |             |      |       | 适传配置                          |                                      |                 |        |        |      |      |             |
| 四 報动管理                                    |             |      |       | • 开启适传:                       | <ul> <li>开启</li> <li>关闭</li> </ul>   |                 |        |        |      |      |             |
| ▶ 交量管理                                    |             |      |       | * 请求主题:                       | transparent/reg/\${sn}               | 0               |        |        |      |      |             |
| 証 系统变量                                    |             |      |       | * 峭应主题:                       | transparent/resp/\$(sn)              | 0               |        |        |      |      |             |
| 回 脚本管理                                    |             |      |       | * 通信口:                        | RS485                                |                 |        |        |      |      |             |
| @ %\$\$\$22                               |             |      |       |                               | 保存                                   |                 |        |        |      |      |             |
|                                           |             |      |       |                               | _                                    |                 |        |        |      |      |             |
|                                           |             |      |       | *温馨提示:                        |                                      |                 |        |        |      |      |             |
|                                           |             |      |       | 1.开启透传功能后<br>求或响应主题进行         | 8,同关将停采集、上报数据和读写变量等操作,仅作<br>5透明数据传输。 | 17为传输通道,现场设备会直  | 接通过请   |        |      |      |             |
|                                           |             |      |       | 2. 透传一股用于i                    | 奏歌远程単口数据,可应用于电力系统、工业监控、<br>1         | 交通管理、环境监测、气象、   | 水利、煤   |        |      |      |             |
|                                           |             |      |       | <ol> <li>4.日前仅支持通过</li> </ol> | (甲口进行通讯,暂不支持其他方式                     |                 |        |        |      |      |             |
|                                           |             |      |       |                               |                                      |                 |        |        |      |      |             |
|                                           |             |      |       |                               |                                      |                 |        |        |      |      |             |

#### 11.5 状态上报

开启状态上报配置时,可将网关联网方式、运行状态等发生变化时,将此变化消息上报给 MQTT 服务

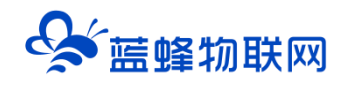

#### 器。上报状态中可设置是否开启该状态,如图:

| <ul> <li>✓ 蓝蜂 M</li> </ul> | QTT网关配置工具   | SN編号: 日 号出配置 日 号入配                                                 | 置 ⑦ 帮助 ① 关于 已连接:串口 ~ |
|----------------------------|-------------|--------------------------------------------------------------------|----------------------|
| 問 网关概况                     | 网关配置 / 系统设置 |                                                                    |                      |
| 島 MQTT连接配置                 | 透传配置 断点续传   | <b>秋志上报</b>                                                        |                      |
| ≔ 主题列表                     |             | 状态上报配置                                                             | Î                    |
| 国 驱动管理                     |             | * 状态: 〇 开启 : ● 対闭                                                  |                      |
| ₩ 支量管理                     |             | 保存                                                                 |                      |
| き 系统变量                     |             |                                                                    |                      |
| 园 脚本管理                     |             | * <mark>温碧提示:</mark><br>开启状态上报后,网关会将运行中的错误信息或状态变化信息(部分型号支持)上报给服务器。 |                      |
| @ 系统设置                     |             |                                                                    |                      |
|                            |             |                                                                    |                      |
|                            |             |                                                                    |                      |

#### 11.6 系统变量

系统变量用来描述某种状态或设备标识(如车牌号、设备 ID、型号、物联网卡号等),可自定义设置, 在网关上报数据过程中,系统变量与设备变量数据共同上报,且不随设备变量的变化而变化。

系统变量中默认有五个变量,可以根据实际需求自行添加其他的系统变量。

具体内容介绍见《蓝蜂 MQTT 网关配置工具使用说明》第十一章节。

| Sgi 蓝蜂 M      | QTT网关配置工具                        | SN编号: 200120101012                  | 日 导出配置 日 导入配計      | 暨 ◎ 帮助   ② 关于   已连接: MQTT ~ |
|---------------|----------------------------------|-------------------------------------|--------------------|-----------------------------|
| 間 网关概况        | 网关配置 / 系统变量                      |                                     |                    |                             |
| 影 MQIT连接配置    | *温馨提示:系统变量可目定义设置,用未描述莱柠状态或设备标识(如 | 车牌号、设备ID、型号、物联网卡号等),网关上报数据过程中可将系统变量 | 与设备变量数据共同上报。       | + 新谱                        |
| ≔ 主题列表        | key                              | value                               | 备注                 | 操作                          |
| 国 驱动管理        | sn                               | 200120101012                        | SN编号               |                             |
|               | msgld                            | 1318                                | msgld              |                             |
| 田 变量管理        | iccid                            | 89860469092190035108                | 物联网卡ICCID号,未插卡:0,6 | 已插-#:ICCID号                 |
| <b>譯 系统变量</b> | intensity                        | 85                                  | 信号强度,0:最小、100:最大   |                             |
| 日 期本管理        | netmode                          | 2                                   | 联网方式,1:以太网、2:4G、3: | :WIFI、4:未获取到                |
| U WTER        |                                  |                                     |                    | 共有5条,毎页显示:10条 く 1 ) 前往 1 页  |
| ◎ 系统设置        |                                  |                                     |                    |                             |
|               |                                  |                                     |                    |                             |
|               |                                  |                                     |                    |                             |
|               |                                  |                                     |                    |                             |

#### 11.7 脚本功能

MQTT 网关脚本功能,使用 Lua 语言,当某些任务或功能在网关中难以实现时,可使用脚本功能进行 解决。通过脚本编写控制程序和处理逻辑,解决常规组态或网关难以解决的问题,能够极大增强整个网关 对于业务的支撑性,让网关更灵活性,功能更强大,适配的场景更多。

例如,当温度大于 85℃时,打开降温按钮 Q0.0,选择"条件执行"即可;再例如,某些 MQTT 平台 登录时需要做验证,即可选择创建"启动执行"的脚本

具体内容介绍见《蓝蜂 MQTT 网关配置工具使用说明》第十二章节。

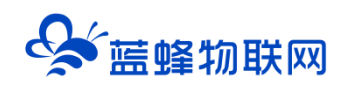

| Si 蓝蜂智控MQ <sup>™</sup> | <b>Ⅲ网关管理平台</b>   SM | 編号: 301123101079 |                          | 2  | 目 导入模板 | 包 导出配置 | 日 导入配置 | ⑦ 帮助 | E连接: MQTT ∨ |
|------------------------|---------------------|------------------|--------------------------|----|--------|--------|--------|------|-------------|
| 問 网关概况                 | 网头配置 / 脚本管理         |                  |                          |    |        |        |        |      |             |
| 部 服务器配置                | 脚本宫称                | 新增               |                          |    |        | ×      |        |      | + 新増        |
| Ξ 主题列表                 | 脚本名称                | * 脚本名称:          | 清检入即本名称                  |    |        |        |        |      | 操作          |
| 8. 驱动管理                |                     | * 执行策略:          | 启动执行                     |    |        |        |        |      |             |
| 田 交量管理                 |                     | * 脚本:            | 1 * function main()<br>2 |    |        |        |        |      |             |
| 至 系统变量                 |                     |                  | 3 end                    |    |        |        |        |      |             |
| 田 脚本管理                 |                     |                  |                          |    |        |        |        |      |             |
| ◎ 系统设置                 |                     |                  |                          |    |        |        |        |      |             |
|                        |                     |                  |                          |    |        |        |        |      |             |
|                        |                     |                  |                          |    |        |        |        |      | 1           |
|                        |                     |                  |                          |    |        |        |        |      | L.          |
|                        |                     |                  |                          |    |        |        |        |      |             |
|                        |                     |                  | 关闭                       | 确定 |        |        |        |      |             |

#### 11.8 手机 APP 介绍

蓝蜂智控 MQTT 管理平台拥有手机端(安卓),可扫码直接下载,二维码如下:

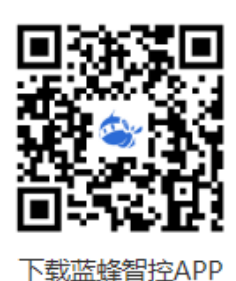

扫码安装后可直接使用平台账号进行登录,同时支持微信登录和手机号登录。

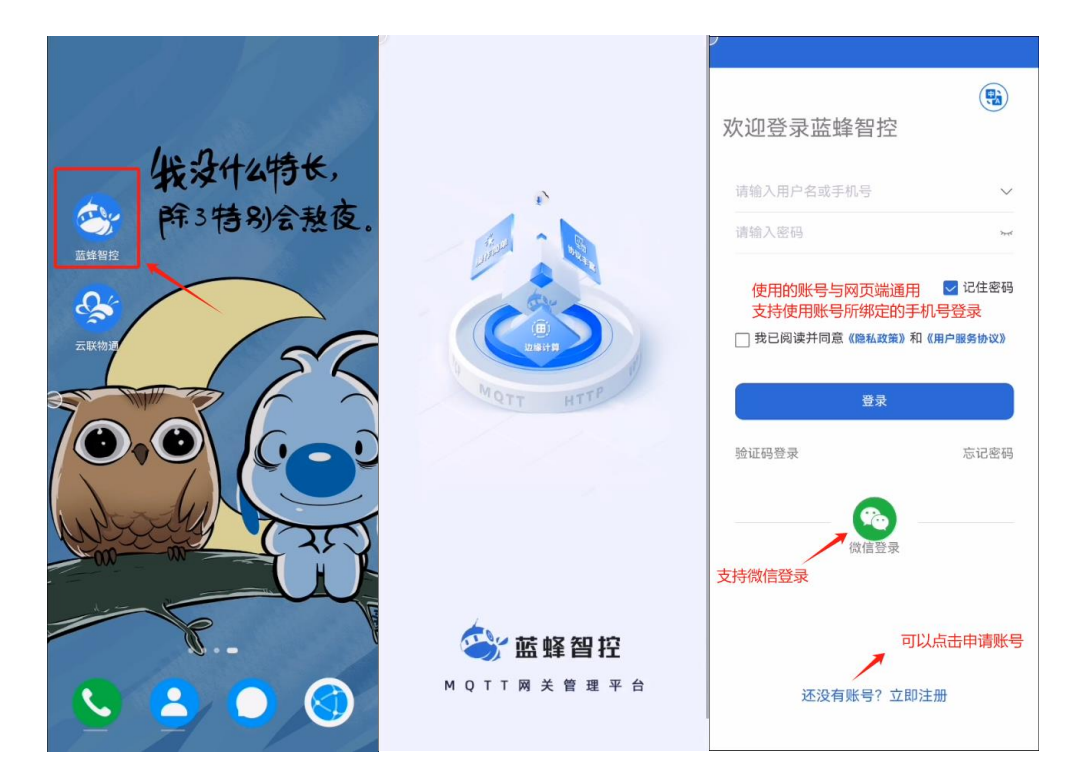

#### ※设备监控

此分栏中可以看到自己账号下绑定的所有设备,和其他账号授权给自己的设备,并对其进行操作。

点击该设备名称,可直接进入设备详情界面,在"网关信息"中可以查看设备基本信息。

也可以对网关进行简单的编辑,包含变量管理、服务器管理等功能,和网页端相同。

【复制设备】点击右上角的"+"即可绑定新设备,根据实际情况填写内容即可。注意,新设备和被复制设备必须为在线状态,否则复制不成功。

【变量调试】可以读取下位机数据,可用于检查 LF211 网关和下位机的通讯是否正常。

【编辑资料】可以修改当前设备的各种信息

【设备授权】可以将自己的账号授权给另一个账号,登录该账号即可查看、修改该设备信息。

#### 【删除】从自己账号下解绑该设备,<mark>请谨慎操作。</mark>

| で 没备 🛨                                           |                                                 | く  测试用展架MQTT网关-EG <u>21</u>                                                                                                    |  |  |  |  |
|--------------------------------------------------|-------------------------------------------------|----------------------------------------------------------------------------------------------------|--|--|--|--|
| 回 请输入设备名称或SN编号                                   | く    复制设备                                       |                                                                                                    |  |  |  |  |
| 测试用展架MQTT网关-EG21                                 | *设备名称(必须处于在线状态):<br>请输入设备名称,最多20个字              | 在线<br>测试用展架MQTT网关-<br>EG21                                                                                                    |  |  |  |  |
| 在线<br>SN编号: 211323061002<br>备注: 连接smart-200PLC   | * <b>网关SN编号:</b> 请输入网关SN编号 扫码                   | SN编号:211323061002           空物联网大置桥西区石家庄市高新区新石中路377号]           备注:连接紧mart-200PLC                                                                                                    |  |  |  |  |
| <i>∠ 은</i> , 📋<br>变量调试 编辑资料 设备授权 <mark>删除</mark> | * <b>验证码:</b><br>语输入验证码                         |                                                                                                    |  |  |  |  |
| 200121011045                                     |                                                 |                                                                                                    |  |  |  |  |
| 高线 ····<br>SN编号: 200121011045                    | *被复制设备(必须处于在线状态)<br>请选择被复制的设备                   | <b>阿大语思</b> 文重响成                                                                                                    |  |  |  |  |
|                                                  | 复制选项: 设置 >                                      |                                                                                                    |  |  |  |  |
|                                                  | 详细地址:                                           | 服务器管理系统变量                                                                                                    |  |  |  |  |
|                                                  | 请选择地址                                           | 网关管理                                                                                                    |  |  |  |  |
|                                                  | 上传图片:                                           | 至后网关 固件升级 授时服务器                                                                                                    |  |  |  |  |
|                                                  | ■<br>建议上传16:9比例的图片,支持<br>JPG,PNG,JPEG格式,最大不超过2M | 设备管理                                                                                                    |  |  |  |  |
| 设备监控中可以看到自己账号下绑<br>定的设备,并可以进行操作                  | 排序号:<br>用于设备排序,数字越大设备越靠前                        | 日本      日本      日本 |  |  |  |  |
| ●●●●●●●●●●●●●●●●●●●●●●●●●●●●●●●●●●●●             | - <b>备注:</b><br>请输入备注,最多20个字                    |                                                                                                    |  |  |  |  |

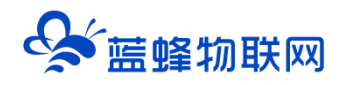

| < 变量调试 <sup>9</sup>                                   | く 编辑资料                                     | く 设备授权 ⑦                                       |
|-------------------------------------------------------|--------------------------------------------|------------------------------------------------|
| Q 标识、备注、寄存器地址 读取所有变量                                  | *设备名称: 可自定义修改<br>测试用展架MQTT网关-EG21          | ●         测试用展架MQTT网关-<br>EG21                 |
| 温度<br>备注:<br>数值: <mark>异常码99902</mark>                | *网关SN编号: 当前设备的SN<br>211:                   | 在线<br>SN编号: 211323061002<br>备注: 连接smart-200PLC |
| 民 读值                                                  | <b>详细地址: 可以填写地址,用于地图展示</b>                 | 已授权账户: 0 个 + 添加授权                              |
| 123<br>条注·                                            | 请选择地址                                      |                                                |
| 数値: 0<br>区 速値 数値                                      | 上传图片:<br>自定义上传                             | 点击此处输入另一个账号信息即可成功授权                            |
| chukouyali<br>备注:<br>教值 7.07 <mark>数据正常</mark>        | 建议上传16:9比例的图片,支持<br>JPG,PNG,JPEG格式,最大不超过2M |                                                |
| 民 读值                                                  | <b>排序号:</b> 用于设备排序,根据所填写数值大小<br>100 排序     |                                                |
| chukouwendu<br>备注:<br>数值: 52.33                       | <mark>备注:可自定义修改</mark><br>连接smart-200PLC   |                                                |
| 民 读值                                                  | 保存                                         |                                                |
| 1_chukouyali<br>备注:<br>数值: 70 <u>对当前变量</u> 写值<br>民 写值 | ikit?                                      |                                                |
|                                                       |                                            |                                                |

#### ※工作台

目前,工作台中支持【设备地图】和【帮助中心】

【设备地图】当在"设备信息"中填写了"详细地址",即可在地图上找到该设备,**支持导航,**可进入设备详情界面,编辑设备信息。

【帮助中心】可直接跳转到设备帮助中心界面,有更详细的说明介绍可以查看。

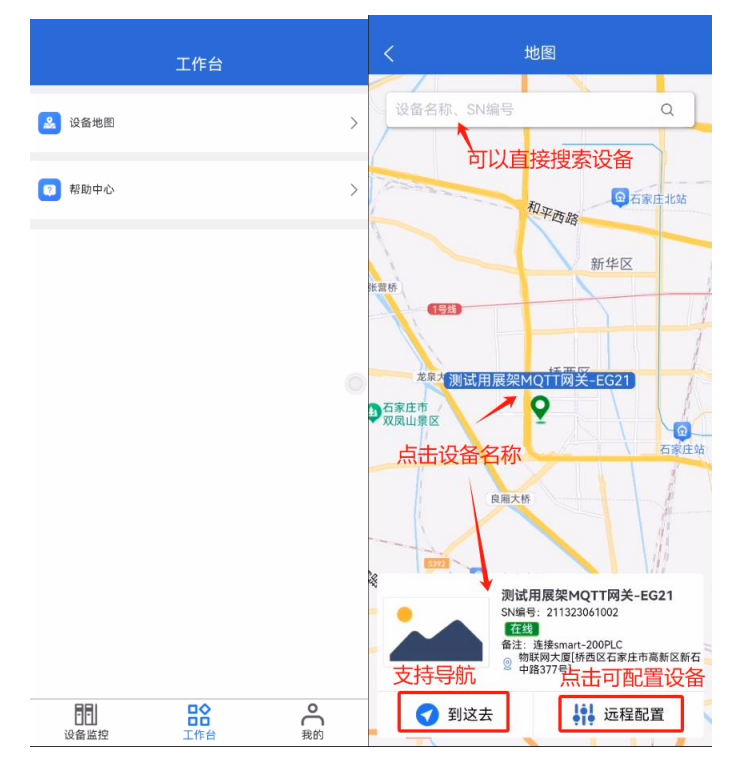

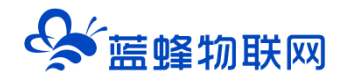

#### ※我的

可以对自己的账号进行维护, APP 升级等操作。

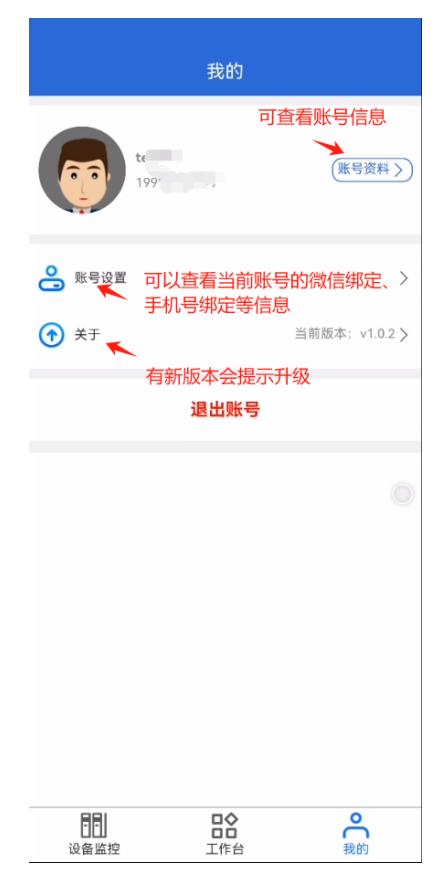

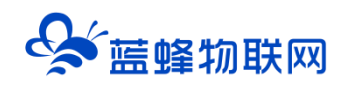

# 让设备与人更好沟通

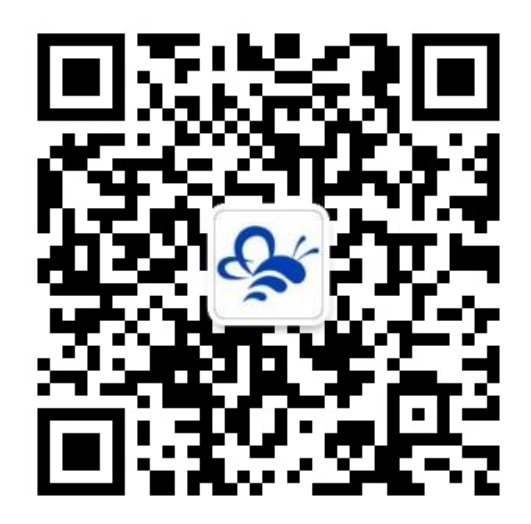

蓝蜂物联网(微信公众号)——请加关注 获取更多资料+视频+资讯

河北蓝蜂信息科技有限公司

公司电话: 0311-68025711

技术支持: 400-808-6168

官方网站: www.lanfengkeji.com